## **Windows 7 Wireless Instructions**

- 1. Check to make sure that your wireless adapter is turned on:
  - a. Go to Start Menu and click Control Panel.

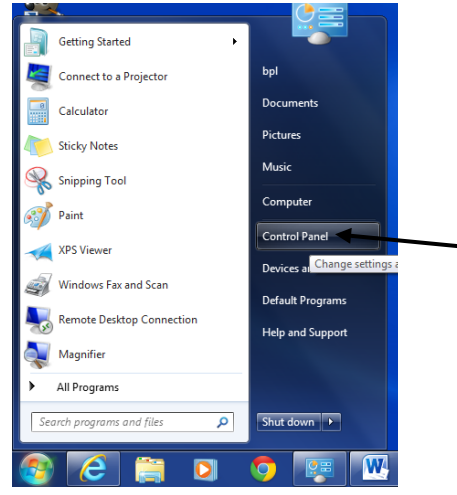

b. Click Network and Internet.

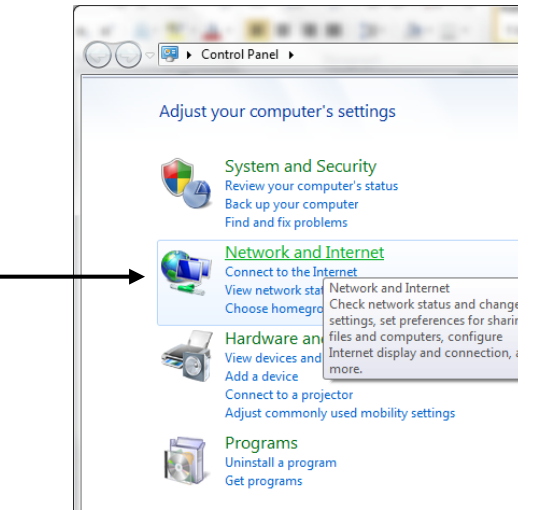

c. Click Network and Sharing Center.

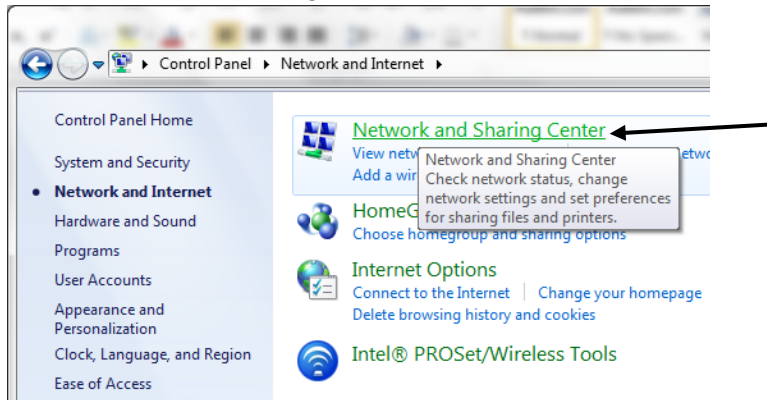

d. In the <u>Network and Sharing Center</u> navigation window click on <u>Change Adapter Settings</u>.

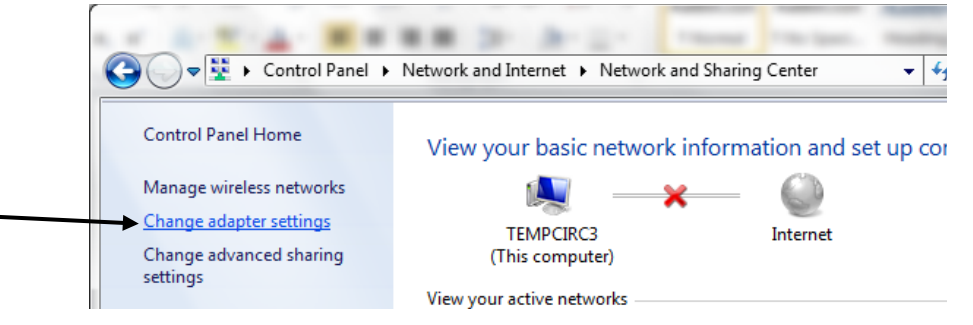

e. Right Click on your wireless adapter icon and choose Enable <u>if</u> the adapter has been disabled.

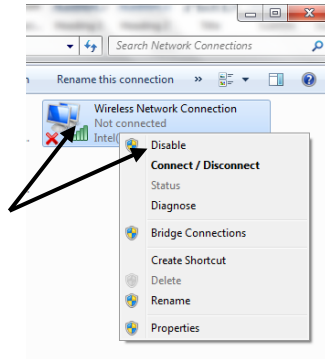

- 2. Check to make sure that your wireless adapter is configured for automatic IP configuration and automatic DNS configuration:
  - a. Right click on your wireless adapter icon and choose Properties.

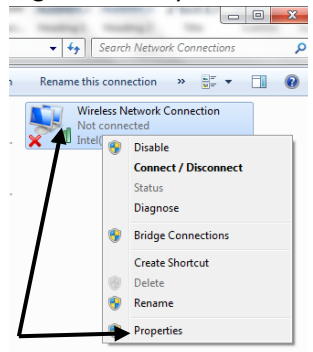

b. Select Internet Protocol Version 4 (TCP/IPv4) then click the Properties button.

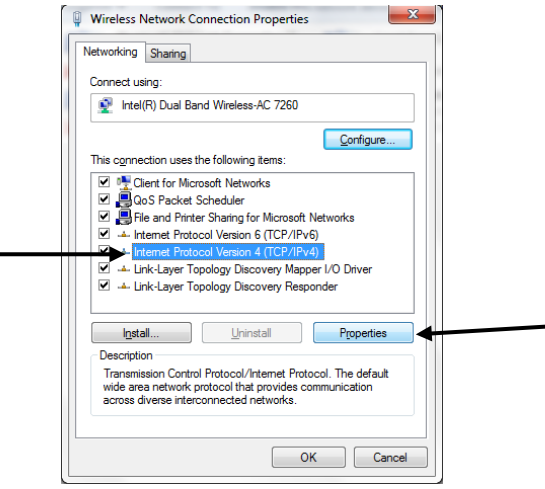

c. On the General Tab be sure that the radio buttons for <u>Obtain an IP address</u> <u>automatically</u> and the radio button for <u>Obtain DNS server address automatically</u> are selected.

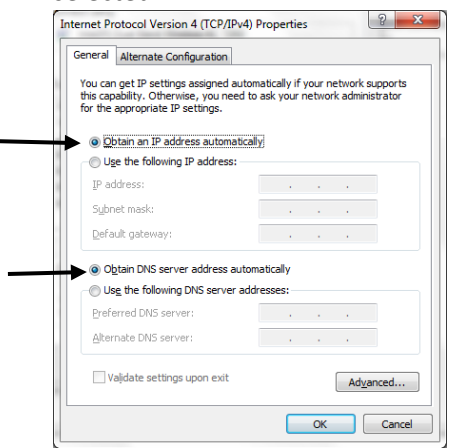

d. Click on the <u>Alternate Configuration</u> tab and check that the radio button for <u>Automatic</u> <u>private IP address</u> is checked. Click OK on both windows to close.

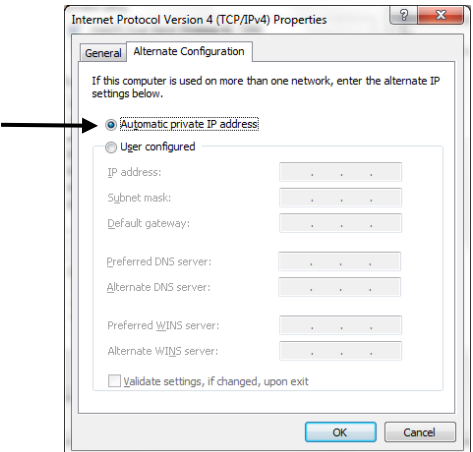

- 3. Now Connect to the Boston Public Library wireless:
  - a. Right click on the wireless adapter and click on Connect/Disconnect.

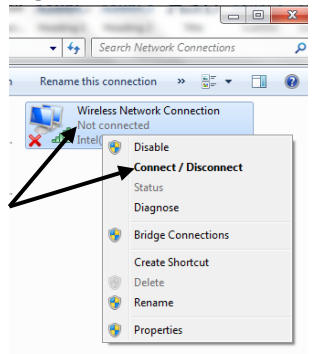

b. Click the Boston Public Library SSID and click Connect.

| Not connected                                         | ÷ <del>,</del> |  |
|-------------------------------------------------------|----------------|--|
| Connections are available                             |                |  |
| Wireless Network Connection                           | ^              |  |
| BPL-Staff                                             | line           |  |
| BostonPublicLibrary                                   | 102            |  |
| Information sent over this n<br>be visible to others. | etwork might   |  |
| Connect automatically                                 | Connect        |  |
| HP-Print-9E-LaserJet 1102                             | <b>3</b> n1    |  |
| Other Network                                         | line.          |  |
| Other Network                                         | <b>\$</b> #1   |  |
| Open Network and Sharing                              | g Center       |  |

c. Once connected, close the network connections window and open Internet Explorer. You should now see the Boston Public Library Splash Screen. You will have to click <u>Submit</u> to accept the terms of use.

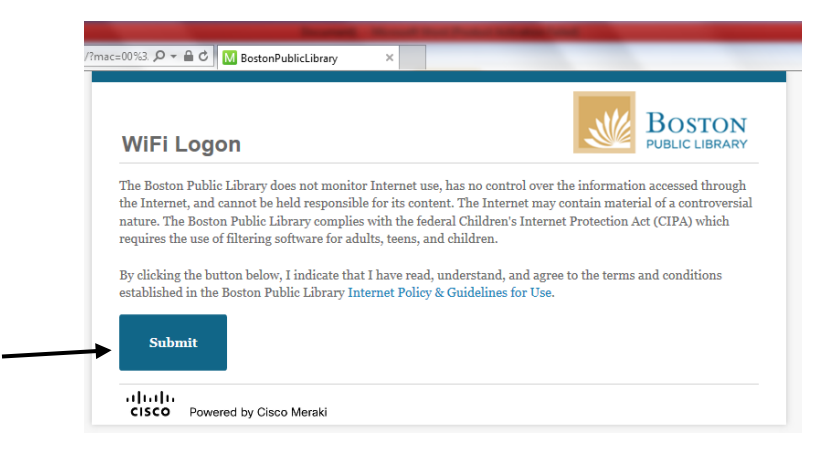

d. Once you see the Boston Public Library homepage, you are connected to the wireless network and now able to access other Internet resources.

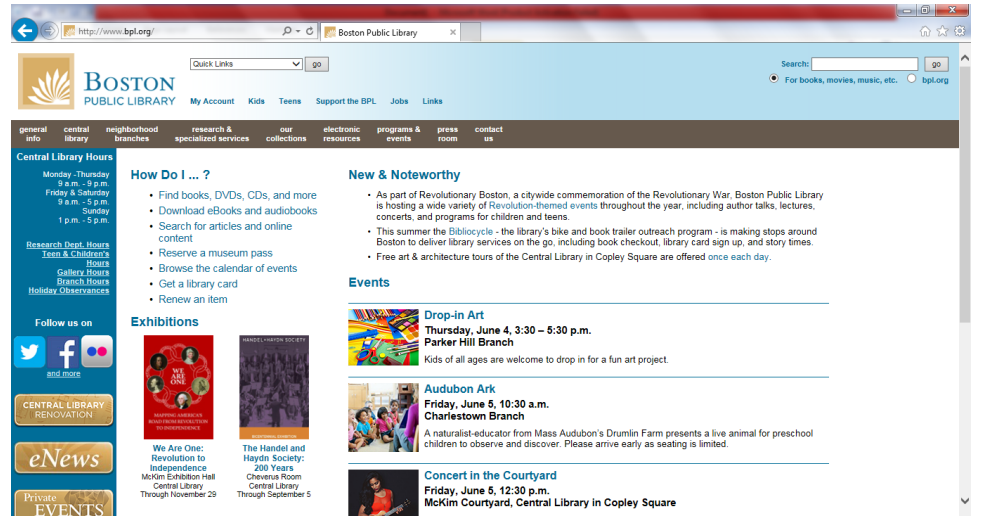